### 独立行政法人

鉄道建設•運輸施設整備支援機構

# 電子入札システム 操作マニュアル (受注者用)

## 第1章.利用者登録編

## 令和6年4月

目次

| 1. 利用者登録         | 1 |
|------------------|---|
| 1.1 利用者登録の流れ     | 1 |
| 1.2 利用者登録メニューの表示 | 2 |
| 1.3 利用者登録        | 6 |
| 1.4 利用者変更        |   |
| 1.5 IC カード更新     |   |

### 1. 利用者登録

利用者登録とは、電子入札システムで IC カードを利用するために必要なものであり、利用者情報を登録することにより、有効期限内は継続してご使用になれます。利用者登録では、以下のことを行えます。

利用者登録
 使用するICカードを電子入札システムに登録する機能です。
 ICカードを追加登録することも可能です。

- 利用者変更 : 使用する | Cカードの利用者登録情報を修正する機能です。
- ・ | Cカード更新 : 使用中の | Cカードを別の | Cカードに変更できます。
   この場合、旧カードではログインできなくなります。

1.1 利用者登録の流れ

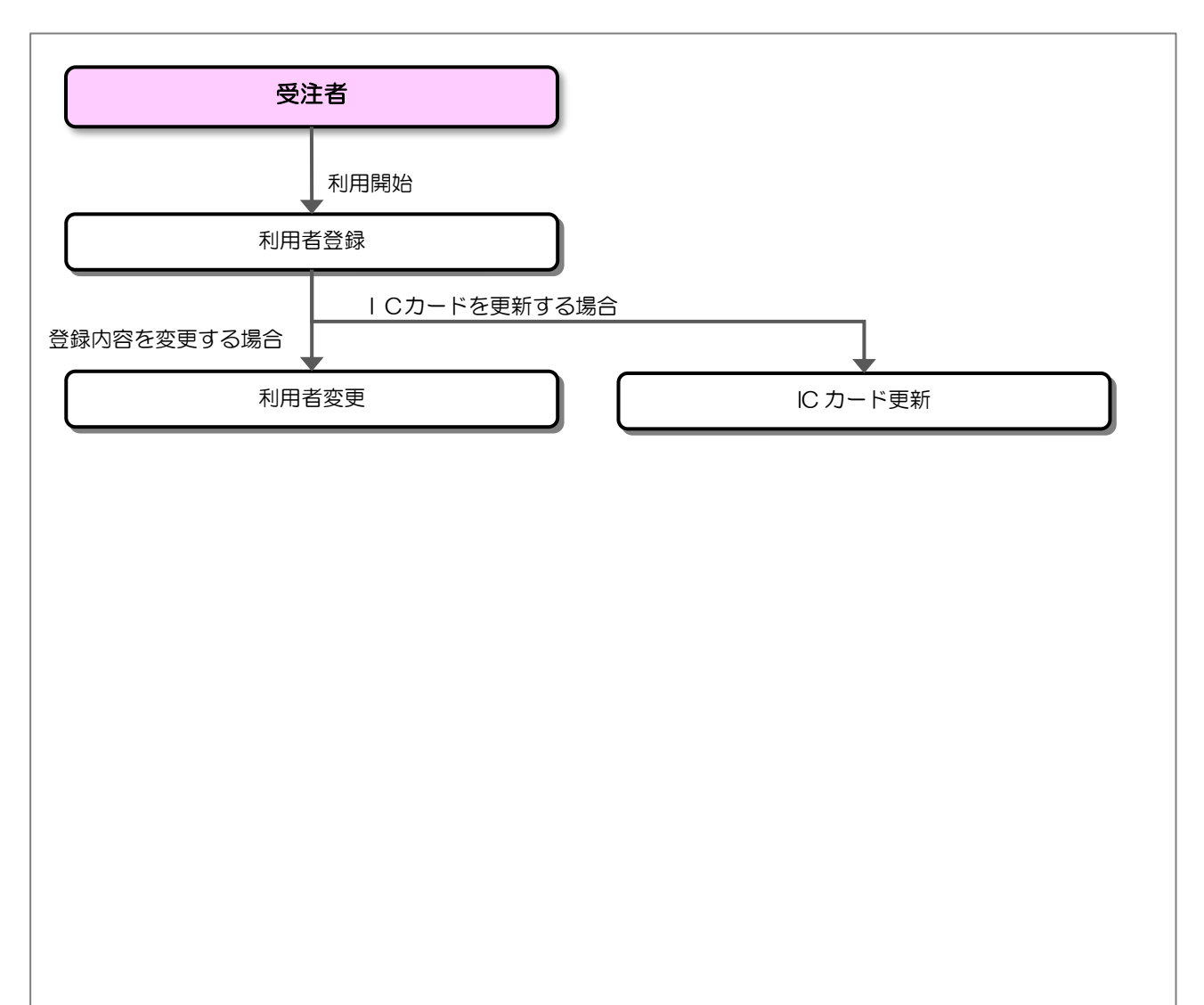

#### 1.2 利用者登録メニューの表示

お気に入り等から、電子入札システムのトップページを開きます。

(1) 「調達区分」選択

| <b>会</b> 鉄道·運輸機構 |                                     |
|------------------|-------------------------------------|
|                  | 「調達機関・工事、コンサル/物品、役務/少額物品」選択画面(受注者用) |
|                  | 調達機関: 独立行政法人鉄道建設・運輸施設整備支援機構 ✔       |
|                  |                                     |
|                  | <u>●物品、後務</u><br>⑥少額物品、少額役務         |
|                  |                                     |
|                  |                                     |
|                  |                                     |

【操作説明】

工事、コンサルの利用者登録メニューを表示する場合、①「◎工事、コンサル」をクリックします。 物品、役務提供の利用者登録メニューを表示する場合、②「◎物品、役務」をクリックします。

以降の手順は共通のため、本マニュアルでは

「工事、コンサル」の利用者登録についてのみ記載します。

(2) 「利用者登録」/「電子入札システム」選択

| 会。<br>JRTT 鉄道·運輸機構 |                                                                           |
|--------------------|---------------------------------------------------------------------------|
|                    | 「利用者登録/電子入札」選択画面(受注者用)                                                    |
|                    | <u>利用者登録</u><br><u>電子入札システム</u>                                           |
|                    | 業務実行中は、この画面を閉じないで下さい。<br>業務画面よりも先にこの画面を閉じると、<br>アプリケーションが正常に終了しない場合があります。 |
|                    |                                                                           |
|                    |                                                                           |
|                    |                                                                           |

【操作説明】

①「利用者登録」をクリックします。

(3) 利用者登録 処理選択メニュー

別ウィンドウで、利用者登録の処理選択メニューが表示されます。

| 会。<br>鉄道·運輸機構 | 3.4.45.00.4.127 | 2019年03月05日 16時37分                                 | <b>CALS/EC</b> 電子入札システム | Ø |
|---------------|-----------------|----------------------------------------------------|-------------------------|---|
| ◎利用者登録処理      | 入礼信報サービス        | ①<br>必要なファイルを読み込んでいますので<br>時刻表示がされるまで、操作をしないでください。 |                         | Î |
|               |                 | CALS/EC 電子入札システム<br><sub>受注者クライアント</sub>           |                         |   |
|               |                 |                                                    |                         | v |

【操作説明】

- ① 現在の日時が表示されるまで、画面操作を行わないでください。
- ② 「利用者登録処理」をクリックします。

(4) 利用者登録メニュー

利用者登録メニューが表示されます。

| <b>会</b> 鉄道·運輸機構 |          | 2019年03月05日 16時37分 | <b>CALS/EC</b> 電子入札システム | Ø |
|------------------|----------|--------------------|-------------------------|---|
| JRTT             | 入札情報サービス |                    |                         |   |
| 2利用者登録処理         |          | 利用者登録メニュー          |                         |   |
|                  |          |                    |                         |   |
|                  |          |                    |                         |   |
|                  |          |                    |                         |   |
|                  |          |                    |                         |   |
|                  | ſ        |                    | <b>##</b>               |   |
|                  | Ŀ        |                    |                         |   |
|                  |          |                    |                         |   |
|                  |          |                    |                         |   |

【操作説明】

- ① ICカードを電子入札システムに登録する場合、「登録」をクリックします。
- ② 利用者登録の内容を変更する場合、「変更」をクリックします。
- ③ 有効期限等が切れる | Cカードを別な IC カードに更新する場合、「IC カード更新」を クリックします。

#### 1.3 利用者登録

利用者登録メニューで「登録」をクリックします。

(1) PIN 番号入力ダイアログ

| Pin番号入力ダイアログ           |        | _     | × |
|------------------------|--------|-------|---|
| PIN番号を入力し <sup>-</sup> | てください。 |       |   |
| PIN番号:                 |        |       |   |
| 担当者:                   |        |       |   |
| ок                     |        | キャンセル |   |

【操作説明】

- ① IC カードを IC カードリーダに挿入し、IC カード毎に設定されている PIN 番号を入力します。
- ② 「OK」ボタンをクリックします。

| 項目名    | 必須 | 最大文字数 | 項目説明                          |
|--------|----|-------|-------------------------------|
| PIN 番号 | 0  | -     | IC カード毎に設定されている PIN 番号を入力します。 |
| 担当者    | I  | -     | 入力不要。                         |

#### (2) 資格審查情報検索

| 🧼 鉄道·運輸機構 |                 | 1<br>1<br>1                 | 2023年02月20日 18時49分        | 分 CALS/EC 電子入札シ              | 274 🧭    |
|-----------|-----------------|-----------------------------|---------------------------|------------------------------|----------|
| JRTT      | 入礼情報サー          | ビス                          |                           |                              |          |
| o利用者登録処理  |                 |                             | 資格審査情報検                   | 索                            |          |
|           |                 | 競争参加資格情報の検索<br>(※)の項目は、必須入ナ | 気を行います。法人番号等と、確認の<br>)です。 | ために商号又は名称を入力して下さい。           | <b>A</b> |
|           | 法人番号等<br>商号又は名称 | :                           |                           | (※)(半角数字13文字)<br>(※)(60文字以内) |          |
|           |                 |                             |                           |                              | ,        |
|           |                 |                             |                           | <b>F</b> 6                   |          |
|           |                 |                             |                           |                              |          |
|           |                 |                             |                           |                              |          |
|           |                 |                             |                           |                              |          |
|           |                 |                             |                           |                              |          |
|           |                 |                             |                           |                              |          |

#### 【操作説明】

①の各項目を入力し、②「検索」ボタンをクリックします。
 利用者登録メニューに戻る場合、③「戻る」ボタンをクリックします。

| 項目名    | 必須 | 最大文字数  | 項目説明                          |
|--------|----|--------|-------------------------------|
| 法人番号等  | 0  | 半角数字   | 法人番号を入力します。                   |
|        |    | 13 文字  | ※法人番号がない場合は、ホームページの有資格業者名簿を参照 |
|        |    |        | してください。                       |
| 商号又は名称 | 0  | 全角60文字 | 商号又は名称を入力します。                 |
|        |    |        | ※すべて全角文字で入力してください。            |
|        |    |        | 例)"(株)" → 全角3文字で"(株)"を入力      |

#### (3) 利用者登録

利用者情報の入力を行います。

| 構 入料情報サービス                                                                                                    | 2021年02月26日 17時00分                                           | <b>CALS/EC</b> 電子入札システム                                                                                                    |   |
|----------------------------------------------------------------------------------------------------|--------------------------------------------------------------|----------------------------------------------------------------------------------------------------|---|
| ATURNY-EA                                                                                                    | 지 때 수 있었                                                     |                                                                                                    |   |
|                                                                                                    | 利用者登録                                                        |                                                                                                    |   |
|                                                                                                    | この画面では、ICカードを追加で登録します<br>(※)の項目は、必須入力です。                     | •                                                                                                    | 1 |
| 企業情報                                                                                                    |                                                              |                                                                                                    |   |
| 企業名称<br>企業名称<br>企業住所<br>代表者氏名<br>代表者役職<br>代表電話番号<br>代表FAX番号<br>部署名                                                     | : OO株式会社01<br>: 000-0000<br>: 住所01<br>: 鉄道 太郎<br>: 役職01<br>: | (※)(半角(列:03-0000-0000)<br>(※)(半角(列:03-0000-0000)<br>(※)(30文字以内)                                                                       |   |
| 代表窓口情報                                                                                                    | 指名時はここにメールが送信されます。                                           |                                                                                                    |   |
| 連絡先名称(部署名等)<br>連絡先郵便番号<br>連絡先住所<br>連絡先氏名<br>連絡先電話番号<br>連絡先FAX番号<br>連絡先メールアドレス<br>ICカード利用部署情報                           |                                                              | (※)(60文字以内)<br>(※)(半角例:123-4567)<br>(※)(60文字以内)<br>(※)(20文字以内)<br>(※)(半角例:03-0000-0000)<br>(※)(半角例:03-0000-0000)<br>(※)(半角100文字以内)    | - |
| ICカード企業名称<br>ICカード取得者氏名<br>ICカード取得者住所<br>連絡先名称(部署名等)<br>連絡先郵便番号<br>連絡先任所<br>連絡先氏名<br>連絡先電話番号<br>連絡先FAX番号<br>連絡先メールアドレス | : *****<br>: 個人 十郎<br>: *****<br>:                           | (※)(60文字以内)<br>(※)(半角(例:123-4567)<br>(※)(60文字以内)<br>(※)(20文字以内)<br>(※)(半角(例:03-0000-0000)<br>(※)(半角(例:03-0000-0000)<br>(※)(半角100文字以内) |   |

【操作説明】

①の各項目を入力し、②「入力内容確認」ボタンをクリックし、入力内容の確認を行います。 資格審査情報検索に戻る場合、③「戻る」ボタンをクリックします。

| 項      | 间名                  | 必須 | 最大文字数               | 項目説明                              |
|--------|---------------------|----|---------------------|-----------------------------------|
| 企業情報   | 企業名称                | -  | _                   | 企業名称を表示します。                       |
|        | 企業郵便番号              | -  | _                   | 企業郵便番号を表示します。                     |
|        | 企業住所                | -  | _                   | 企業住所を表示します。                       |
|        | 代表者氏名               | -  | _                   | 代表者氏名を表示します。                      |
|        | 代表者役職               | -  | _                   | 代表者役職を表示します。                      |
|        | 代表電話番号              | 0  | 半角数字記号              | 代表電話番号を入力します。                     |
|        |                     |    | 25 文字               |                                   |
|        | 代表                  | 0  | 半角数字記号              | 代表 FAX 番号を入力します。                  |
|        | FAX 番号              |    | 25 文字               |                                   |
|        | 部署名                 | 0  | 全角 30 文字            | 部署名を入力します。                        |
| 代表窓口   | 連絡先名称               | 0  | 全角 60 文字            | 代表窓口の連絡先名称(部署名等)を入力します。           |
| 情報     | (部署名等)              |    |                     |                                   |
|        | 連絡先                 | 0  | 半角数字記号              | 代表窓口の連絡先郵便番号を入力します。               |
|        | 郵便番号                |    | 8 文字                |                                   |
|        | 連絡先住所               | 0  | 全角 60 文字            | 代表窓口の連絡先住所を入力します。                 |
|        | 連絡先氏名               | 0  | 全角 20 文字            | 代表窓口の連絡先氏名を入力します。                 |
|        | 連絡先                 | 0  | 半角数字記号              | 代表窓口の連絡先電話番号を入力します。               |
|        | 電話番号                |    | 25 文字               |                                   |
|        | 連絡先                 | 0  | 半角数字記号              | 代表窓口の連絡先 FAX 番号を入力します。            |
|        | FAX 番号              |    | 25 文字               |                                   |
|        | 連絡先メール              | 0  | ASCII 文字            | 代表窓口の連絡先メールアドレスを入力します。            |
|        | アドレス                |    | 100 文字              | ※「指名通知書到着のお知らせ」メールは、このメールアドレス     |
|        |                     |    |                     | に送信されます。                          |
| IC カード | IC カード              | -  | -                   | IC カード企業名称を表示します。                 |
| 利用部署   | 企業名称                |    |                     |                                   |
| 情報     | IC カード              | -  | -                   | IC カード取得者氏名を表示します。                |
|        | 取得者氏名               |    |                     |                                   |
|        | IC カード<br>取得来体系     | -  | -                   | IC カード取得者住所を表示します。<br>            |
|        | 取得者任所               |    |                     |                                   |
|        | 理給先名称               | 0  | 全用 60 义字            | IC カート利用部者の連絡先名称(部者名寺)を人力します。<br> |
|        | (部者名寺)              |    |                     |                                   |
|        | 建給尤<br>郵便来只         | 0  | 1 年月数子記ち            | し、カート利用部者の連絡元郵使备号を入力します。<br>      |
|        | 型 皮 留 5             | 0  |                     |                                   |
|        | 連約九日所               | 0  | 主内 00 文子            |                                   |
|        | <u> </u>            | 0  | 王内 20 文于<br>半角物 字記号 |                                   |
|        | <u></u> 建船九<br>雪託悉只 | Ŭ  | 十月数子記ら<br>25 文字     | 10万 「初市即省の定幅九电品面与を八万089。          |
|        | 电品面 5<br>連終先        | 0  | 20 文子<br>半角数字記号     |                                   |
|        | FAX 番号              |    | 25 文字               |                                   |
|        | <u>連絡先メール</u>       | 0  | <u> </u>            | <br> Cカード利用部署の連絡先メールアドレスを入力します。   |
|        | アドレス                |    | 100文字               | ※受注者向けに送信されるメール(「指名通知書到着のお知らせ」    |
|        |                     |    |                     | メールを除く)は、このメールアドレスに送信されます。        |

#### (4) 登録内容確認

入力した利用者情報を確認します。

| <b>一 鉄道·運輸機構</b>                         | 2021年02月26日                         | 17時08分 <b>с</b>               | ALS/EC 電子入札システム | Ø |
|------------------------------------------|-------------------------------------|-------------------------------|-----------------|---|
| JRTT 入机                                  | 青報サービス                              |                               |                 |   |
| o利用者登録処理                                 | 登筆                                  | 禄内容確認                         |                 | ^ |
|                                          | 企業情報                                |                               |                 |   |
|                                          | 企業名称                                | : 〇〇株式会社01                    |                 |   |
|                                          | 企業郵便番号                              | : 000-0000                    |                 |   |
|                                          | 近耒11/11<br>(北耒老氏之                   | :11月10日<br>:代表老氏之01           |                 |   |
|                                          | 代表者役職                               | :役職01                         |                 |   |
|                                          | 代表電話番号                              | : 03-0000-0000                |                 |   |
|                                          | 代表FAX番号                             | : 03-0000-0000                |                 |   |
|                                          | 部署名                                 | :部署01                         |                 |   |
|                                          | 代表窓口情報                              |                               |                 |   |
|                                          |                                     | : ○○部○○課                      | -               |   |
|                                          | 連絡先郵便番号                             | : 123-4567                    |                 |   |
|                                          | 連絡先住所                               | 00県00市00区000000               | )               |   |
|                                          | 連絡先氏名                               | :00 00                        |                 |   |
|                                          | 連絡先電話番号                             | : 03-0000-0000                |                 |   |
|                                          | 連絡先FAX番号                            | : 03-0000-0000                |                 |   |
|                                          | 連絡元メールアトレス                          | : xxx xxx@xxx.co.jp           |                 |   |
|                                          | ICカード利用部署情報                         |                               |                 |   |
|                                          |                                     | :テスト19株式会社                    | -               |   |
|                                          | ICカード取得者氏名                          | ・テスト 十九郎                      |                 |   |
|                                          | ICカード取得者住所                          | : Tokyo-To Minato-ku Shibaura |                 |   |
|                                          | 理給尤名孙(部者名寺)<br>演然失郵便 <del>形</del> 号 | : 00部00課<br>: 109-4567        |                 |   |
|                                          | 連絡先住所                               | : 00県00市00区000000             | )               |   |
| an an an an an an an an an an an an an a | 連絡先氏名                               | :00 00                        |                 |   |
|                                          | 連絡先電話番号                             | : 03-0000-0000                |                 |   |
|                                          | 連絡先FAX番号                            | : 03-0000-0000                |                 |   |
|                                          | 連絡先メールアドレス                          | : xxx xxx@xxx.co.jp           |                 |   |
|                                          | ICカード情報                             |                               |                 |   |
|                                          | ·<br>証明書シリアル番号                      | : 481 (10)進) / 1e1 (16)進)     |                 |   |
|                                          | 証明書発行者                              | OU=TEST CA,O=TEST CA,C=JP     |                 |   |
|                                          | 証明書有効期限                             | : 2023/08/31                  |                 |   |
|                                          | 企業情報及び、IC力・                         | -ド利用部署情報の企業名称が                |                 |   |
|                                          | 御社の企業名称であ                           | ることを確認してください。                 |                 |   |
|                                          | この内容でよろしけれ                          | は登録ボタンを押してください                |                 |   |
|                                          | 登録                                  | <b>反</b> る                    |                 | J |
|                                          | (1)<br>(1)                          |                               |                 |   |

【操作説明】

①「登録」ボタンをクリックし、登録を行います。

利用者登録画面に戻る場合、②「戻る」ボタンをクリックします。

#### (5) 処理完了

正常に登録が完了すると、以下の画面が表示されます。

| 🧼 鉄道·運輸機構 | 2019年03月05日 17時00分       | <b>CALS/EC</b> 電子入札システム | Ø |
|-----------|--------------------------|-------------------------|---|
| JRTT      | 入札情報サービス                 |                         |   |
| 9利用有金鍊処理  |                          |                         |   |
|           | 利用者情報の登録が完了いたしました。       |                         |   |
|           |                          |                         |   |
|           | ブラウザを右上のXボタンで一度終了させて下さい。 |                         |   |
|           |                          |                         |   |
|           | 印刷                       |                         |   |
|           |                          |                         |   |
|           |                          |                         |   |
|           |                          |                         |   |
|           |                          |                         |   |
|           |                          |                         |   |

#### 【操作説明】

ブラウザ右上の「×」ボタンをクリックして終了します。

#### 【項目説明】

印刷ボタン:印刷画面を別ウィンドウで表示します。

#### ●印刷画面

|                                                                                                    |                                                                                                    | 利用者情報                                                                                                    |
|----------------------------------------------------------------------------------------------------|----------------------------------------------------------------------------------------------------|----------------------------------------------------------------------------------------------------|
| 法<br>企<br>企<br>代<br>代<br>代<br>代<br>間<br>習<br>習<br>習<br>記                                                | 从番号等<br>業業<br>業者お検<br>番号<br>表者の<br>表表<br>表表<br>表表<br>表表<br>表表<br>表表<br>表表<br>表表<br>表<br>表<br>表<br>表<br>表<br>表 | : 000000000018<br>: 〇〇株式会社01<br>: 住活の1<br>: 住茶あた名01<br>: 役職01<br>: 03-0000-0000<br>: 部署01                                           |
| 朣<br>湕<br>湕<br>湕<br>達<br>達<br>達<br>達                                                                    | 絡先名称(部署名等)<br>絡先郎便番号<br>絡先住所<br>絡先氏名<br>絡先電話番号<br>絡先軍記番号<br>絡先FAX番号<br>絡先メールアドレス                              | : ○○部○○課<br>: 123-4567<br>: ○○県○○市○○区○○○○○<br>: ○○○○○<br>: ○3-0000-0000<br>: 03-0000-0000<br>: xxxxxxxxxxxxxxxxxxxxxxxxxxxxxxxxxxxx |
| IC<br>IC<br>道<br>道<br>選<br>選<br>選<br>選<br>選<br>選<br>選<br>選<br>選<br>選<br>選<br>選<br>選<br>選<br>選<br>選<br>選 | 力一ド企業名称<br>力一ド取得者氏名<br>六カード取得者住所<br>純先名称(部署名等)<br>純先郵便番号<br>純先住所<br>純先氏名<br>純先電話番号<br>純先可以番号号                 | : 米米米<br>: 個人 十郎<br>: 米米米<br>: 〇〇部〇〇課<br>: 123-4567<br>: 〇〇 〇〇<br>: 名前 01<br>: 03-0000-0000<br>: 03-0000-0000                       |
| 連                                                                                                    | 絡先メールアドレス                                                                                                    | : xxxxxxxx=xxxx@xxx.co.jp                                                                                                    |

#### 1.4 利用者変更

利用者登録メニューで「変更」をクリックします。

(1) PIN 番号入力ダイアログ

| Pin番号入力ダイアログ |         |      | _    |   | × |
|--------------|---------|------|------|---|---|
| PIN番号を入力     | してください。 | •    |      |   |   |
| PIN番号:       |         |      |      |   |   |
| 担当者: [       |         |      |      | ] |   |
| ок           |         | キャンセ | UL I |   |   |

【操作説明】

- ① IC カードを IC カードリーダに挿入し、IC カード毎に設定されている PIN 番号を入力します。
- ② 「OK」ボタンをクリックします。

| 項目名    | 必須 | 最大文字数 | 項目説明                          |
|--------|----|-------|-------------------------------|
| PIN 番号 | 0  | -     | IC カード毎に設定されている PIN 番号を入力します。 |
| 担当者    | -  | _     | 入力不要。                         |

#### (2) 利用者変更

利用者情報の変更を行います。

| 鉄道·運輸機構 |                                                                                                    | 2021年02月26日 17時14分                                                                                                    | CALS/EC 電子入札システム                                                                                                    |
|---------|----------------------------------------------------------------------------------------------------|----------------------------------------------------------------------------------------------------|----------------------------------------------------------------------------------------------------|
|         | 入札情報サービス                                                                                                    |                                                                                                    |                                                                                                    |
| 目者登録処理  |                                                                                                    | 利用者変更                                                                                                    |                                                                                                    |
|         |                                                                                                    | 利用者変更では、登録されている業者情報の変更を行います                                                                                                    | ۰                                                                                                    |
|         |                                                                                                    | (※)の項目は、必須人力です。                                                                                                    | 1                                                                                                    |
|         | 企業情報                                                                                                    |                                                                                                    |                                                                                                    |
|         | 法人番号等<br>企業名称<br>企業郵便番号<br>企業住所<br>代表者氏名<br>代表者役職<br>代表電話番号<br>代表FAX番号<br>部署名                                                                | : 000000000001<br>: 株式会社工事01<br>: 001-0001<br>: ○○県○○市○○区○○○○○○<br>: 代表者氏名01<br>: 役職01<br>: 03-0000-0000<br>: 03-0000-0000<br>: 部署01                                            | _(※)(半角 例:03-0000-0000)<br>_(※)(半角 例:03-0000-0000)<br>_(※)(30文字以内)                                                                                            |
|         | 代表窓口情報                                                                                                    | 指名時はここにメールが送信されます。                                                                                                    |                                                                                                    |
|         | 連絡先名称(部署名等)<br>連絡先郵便番号<br>連絡先住所<br>連絡先氏名<br>連絡先電話番号<br>連絡先FAX番号<br>連絡先メールアドレス                                                                | : co部co課<br>: 001-0001<br>: co県co市oo区cococo<br>: 代表者氏名 0 1<br>: 03-0000-0000<br>: 03-0000-0000<br>: XXXXX@XXX.Co.jp                                                             | <pre>(※)(60文字以内) (※)(半角例:123-4567) (※)(60文字以内) (※)(20文字以内) (※)(20文字以内) (※)(半角例:03-0000-0000) (※)(半角例:03-0000-0000) (※)(半角例:03-0000-0000) (※)(半角100文字以内)</pre> |
|         | ICカード利用部署情報<br>ICカード企業名称<br>ICカード取得者氏名<br>ICカード取得者住所<br>連絡先名称(部署名等)<br>連絡先郎便番号<br>連絡先住所<br>連絡先住所<br>連絡先に名<br>連絡先氏名<br>連絡先てAX番号<br>連絡先メールアドレス | : テスト01株式会社<br>: テスト 太郎<br>: Tokyo-To Minato-ku Shibaura<br>: oo部oo課<br>: 001-0001<br>: oo県oo市oo区oooooo<br>: 代表者氏名 0 1<br>: 03-0000-0000<br>: 03-0000-0000<br>: xxxxx@xxx.co.jp | <pre>(※)(60文字以内) (※)(半角例:123-4567) (※)(60文字以内) (※)(20文字以内) (※)(半角例:03-0000-0000) (※)(半角例:03-0000-0000) (※)(半角例:03-0000-0000) (※)(半角100文字以内)</pre>             |
|         | 連絡先メールアドレス                                                                                                    | :  xxxxx@xxxx.co.jp<br>入力内容確認 戻る                                                                                                    | _(※)(半角100文字以内)                                                                                                    |

【操作説明】

①の各項目を入力し、②「入力内容確認」ボタンをクリックし、入力内容の確認を行います。
 利用者登録メニューに戻る場合、③「戻る」ボタンをクリックします。

| 項      | 目名     | 必須 | 最大文字数    | 項目説明                           |
|--------|--------|----|----------|--------------------------------|
| 企業情報   | 法人番号等  | _  | -        | 法人番号等を表示します。                   |
|        | 企業名称   | -  | -        | 企業名称を表示します。                    |
|        | 企業郵便番号 | -  | -        | 企業郵便番号を表示します。                  |
|        | 企業住所   | -  | _        | 企業住所を表示します。                    |
|        | 代表者氏名  | _  | _        | 代表者氏名を表示します。                   |
|        | 代表者役職  | _  | _        | 代表者役職を表示します。                   |
|        | 代表電話番号 | 0  | 半角数字記号   | 代表電話番号を入力します。                  |
|        |        |    | 25 文字    |                                |
|        | 代表     | 0  | 半角数字記号   | 代表 FAX 番号を入力します。               |
|        | FAX 番号 |    | 25 文字    |                                |
|        | 部署名    | 0  | 全角 30 文字 | 部署名を入力します。                     |
| 代表窓口   | 連絡先名称  | 0  | 全角 60 文字 | 代表窓口の連絡先名称(部署名等)を入力します。        |
| 情報     | (部署名等) |    |          |                                |
|        | 連絡先    | 0  | 半角数字記号   | 代表窓口の連絡先郵便番号を入力します。            |
|        | 郵便番号   |    | 8 文字     |                                |
|        | 連絡先住所  | 0  | 全角 60 文字 | 代表窓口の連絡先住所を入力します。              |
|        | 連絡先氏名  | 0  | 全角 20 文字 | 代表窓口の連絡先氏名を入力します。              |
|        | 連絡先    | 0  | 半角数字記号   | 代表窓口の連絡先電話番号を入力します。            |
|        | 電話番号   |    | 25 文字    |                                |
|        | 連絡先    | 0  | 半角数字記号   | 代表窓口の連絡先 FAX 番号を入力します。         |
|        | FAX 番号 |    | 25 文字    |                                |
|        | 連絡先メール | 0  | ASCII文字  | 代表窓口の連絡先メールアドレスを入力します。         |
|        | アドレス   |    | 100 文字   | ※「指名通知書到着のお知らせ」メールは、このメールアドレス  |
|        |        |    |          | に送信されます。                       |
| IC カード | IC カード | -  | _        | IC カード企業名称を表示します。              |
| 利用部署   | 企業名称   |    |          |                                |
| 情報     | IC カード | -  | -        | IC カード取得者氏名を表示します。             |
|        | 取得者氏名  |    |          |                                |
|        | IC カード | -  | -        | IC カード取得者住所を表示します。             |
|        | 取得者住所  |    |          |                                |
|        | 連絡先名称  | 0  | 全角 60 文字 | IC カード利用部署の連絡先名称(部署名等)を入力します。  |
|        | (部署名等) |    |          |                                |
|        | 連絡先    | 0  | 半角数字記号   | IC カード利用部署の連絡先郵便番号を入力します。      |
|        | 郵便番号   |    | 8 文字     |                                |
|        | 連絡先住所  | 0  | 全角 60 文字 | IC カード利用部署の連絡先住所を入力します。        |
|        | 連絡先氏名  | 0  | 全角 20 文字 | IC カード利用部署の連絡先氏名を入力します。        |
|        | 連絡先    | 0  | 半角数字記号   | IC カード利用部署の連絡先電話番号を入力します。      |
|        | 電話番号   |    | 25 文字    |                                |
|        | 連絡先    | 0  | 半角数字記号   | IC カード利用部署の連絡先 FAX 番号を入力します。   |
|        | FAX 番号 |    | 25 文字    |                                |
|        | 連絡先メール | 0  | ASCII 文字 | IC カード利用部署の連絡先メールアドレスを入力します。   |
|        | アドレス   |    | 100 文字   | ※受注者向けに送信されるメール(「指名通知書到着のお知らせ」 |
|        |        |    |          | メールを除く)は、このメールアドレスに送信されます。     |

#### (3) 変更内容確認

変更した利用者情報を確認します。

| 会。<br>JRTT 鉄道·運輸機構 | 入礼情報サービス | 2021年02月26      | 日 17時19分                                                                                                    | CALS/EC 電子入札システム | Ø |
|--------------------|----------|-----------------|----------------------------------------------------------------------------------------------------|------------------|---|
| o利用者登録処理           |          | 変               | 更内容確認                                                                                                    |                  | ^ |
|                    |          | 企業情報            | 最新の資格審査情報で更新します                                                                                                    | t.               |   |
|                    |          | 法人番号等           | : 0000000000001                                                                                                    |                  |   |
|                    |          | 企業名称            | :株式会社工事01                                                                                                    |                  |   |
|                    |          | 企業郵便番号          | : 001-0001                                                                                                    |                  |   |
|                    |          | 企業住所            | :00県00市00区0000                                                                                                    | 00               |   |
|                    |          | 代表者氏名           | :代表者氏名01                                                                                                    |                  |   |
|                    |          | 代表者役職           | :役職01                                                                                                    |                  |   |
|                    |          | 代表電話番号          | : 03-0000-0000                                                                                                    |                  |   |
|                    |          | 代表FAX番号         | : 03-0000-0000                                                                                                    |                  |   |
|                    |          | 部署名             | :部署01                                                                                                    |                  |   |
|                    |          | 代表窓口情報          |                                                                                                    |                  |   |
|                    |          | 連絡先名称(部署名等)     | :00部00課                                                                                                    |                  |   |
|                    |          | 連絡先郵便番号         | : 001-0001                                                                                                    |                  |   |
|                    |          | 連絡先住所           | :00県00市00区00000                                                                                                    | 00               |   |
|                    |          | 連絡先氏名           | :代表者氏名01                                                                                                    |                  |   |
|                    |          | 連絡先電話番号         | : 03-0000-0000                                                                                                    |                  |   |
|                    |          | 連絡先FAX番号        | : 03-0000-0000                                                                                                    |                  |   |
|                    |          | 連絡先メールアドレス      | : xxxxx@xxx.co.jp                                                                                                    |                  |   |
|                    |          | ICカード利用部署情報     |                                                                                                    |                  |   |
|                    |          | 」<br>IC力一ド企業名称  | : テスト01株式会社                                                                                                    |                  |   |
|                    |          | IC力一ド取得者氏名      | :テスト 太郎                                                                                                    |                  |   |
|                    |          | IC力一ド取得者住所      | : Tokyo-To Minato-ku Shibaura                                                                                                    |                  |   |
|                    |          | 連絡先名称(部署名等)     | :00部00課                                                                                                    |                  |   |
|                    |          | 連絡先郵便番号         | : 001-0001                                                                                                    |                  |   |
|                    |          | 連絡先住所           | :00県00市00区00000                                                                                                    | 00               |   |
|                    |          | 連絡先氏名           | :代表者氏名01                                                                                                    |                  |   |
|                    |          | 連絡先電話番号         | : 03-0000-0000                                                                                                    |                  |   |
|                    |          | 連絡先FAX番号        | : 03-0000-0000                                                                                                    |                  |   |
|                    |          | 連絡先メールアドレス      | : xxxxx@xxx.co.jp                                                                                                    |                  |   |
|                    |          | ICカード情報         |                                                                                                    |                  |   |
|                    |          | 証明書シリアル番号       | : 463 (10)進) / 1cf (16)進)                                                                                                    |                  |   |
|                    |          | 計明書発行者          | : OU=TEST CA,O=TEST CA,C=JP                                                                                                    |                  |   |
|                    |          | 計明書有効期限         | : 2023/03/31                                                                                                    |                  |   |
|                    |          | この内容でよろし        | ければ変更ボタンを押してください                                                                                                    |                  |   |
|                    |          | रू <del>क</del> | Ę a                                                                                                    |                  |   |
|                    |          |                 |                                                                                                    |                  | - |
|                    |          | $\cup$          | <ul> <li>Image: A set of the set of the</li></ul> |                  |   |

【操作説明】

①「変更」ボタンをクリックし、変更を行います。

利用者変更画面に戻る場合、②「戻る」ボタンをクリックします。

#### (4) 処理完了

正常に変更が完了すると、以下の画面が表示されます。

| 🍚 鉄道·運輸機構 | 2019     | 年03月05日 17時06分        | <b>CALS/EC</b> 電子入札システム | Ø |
|-----------|----------|-----------------------|-------------------------|---|
| JRTT      | 入札情報サービス |                       |                         |   |
| ○利用者登録処理  |          |                       |                         |   |
|           |          |                       |                         |   |
|           | 利用者      | a情報の変更が完了いたしました。      |                         |   |
|           |          |                       |                         |   |
|           |          |                       |                         |   |
|           | ブラウ      | ザを右上のXボタンで一度終了させて下さい。 |                         |   |
|           |          |                       |                         |   |
|           |          |                       |                         |   |
|           |          | 印刷                    |                         |   |
|           |          |                       |                         |   |
|           |          |                       |                         |   |
|           |          |                       |                         |   |
|           |          |                       |                         |   |
|           |          |                       |                         |   |
|           |          |                       |                         |   |
|           |          |                       |                         |   |

#### 【操作説明】

ブラウザ右上の「×」ボタンをクリックして終了します。

【項目説明】

印刷ボタン:印刷画面を別ウィンドウで表示します。

#### ●印刷画面

|                                                                                                    | 利用者情報                                                                                                    |
|----------------------------------------------------------------------------------------------------|----------------------------------------------------------------------------------------------------|
| 法人 番号等<br>企業名称<br>企業鉅所<br>代表老乐名<br>代表老乐名<br>代表老近番号<br>代表RX番号                                                             | : 000000000018<br>: OOは状会社01<br>: 1230001<br>: 住所の1<br>: 代歌表氏名01<br>: 役職の1<br>: 03-0000-0000<br>: 03-0000-0000<br>: 03-0000-0000                 |
| ロッキャン<br>連絡先生新(営業名等)<br>連絡先生所<br>連絡先生所<br>連絡先た名<br>連絡先れな番号<br>連絡先れな番号<br>連絡先メベルアドレス                                      | - 2 2 9 4 0 0 1<br>: ○○第○○集<br>: ○○第○○市○○区○○○○○<br>: ○○ ○○<br>: ○○○000-0000<br>: ○3-0000-0000<br>: №200000000<br>: №2000000000<br>: №20000000000 |
| ICカード企業名称<br>ICカード取得春氏名<br>ICカード取得春任所<br>運給先名称(部署名等)<br>運給先任所<br>運給先任所<br>運給先氏名<br>運給先氏名<br>運給先不名号<br>連絡先不必番号<br>運給先大名番号 | : 米米米<br>:個人 十郎<br>: 米米米<br>: 〇〇首〇〇〇課<br>: 123-4567<br>: 〇〇 〇〇<br>: 〇〇 〇〇<br>: 2名前 01<br>: 03-0000-0000<br>: 03-0000-0000<br>: 3x00000-0000      |

#### 1.5 IC カード更新

利用者登録メニューで「IC カード更新」をクリックします。

(1) 確認ダイアログ

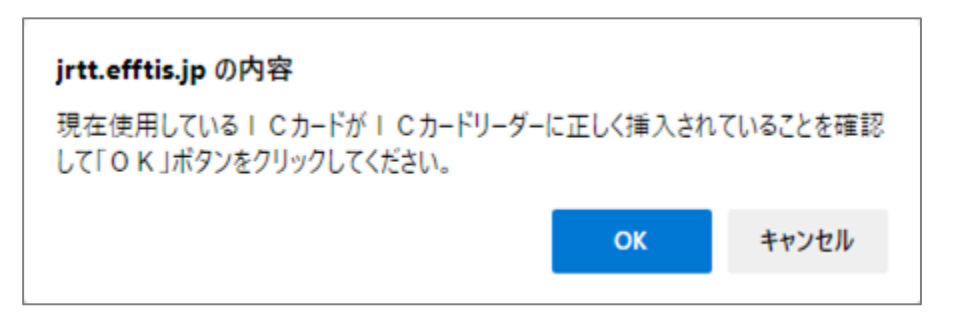

【操作説明】

- ① 現在使用している IC カードを IC カードリーダに挿入し、「OK」ボタンをクリックします。
- (2) PIN 番号入力ダイアログ

| Pin番号入力ダイアログ |       |              |        | _    | × |
|--------------|-------|--------------|--------|------|---|
| PIN番号を入け     | わしてくた | <u> </u> ざい。 |        |      |   |
| PIN番号        | : [   |              |        |      |   |
| 担当者:         |       |              |        |      |   |
|              |       |              |        |      |   |
| OK           |       |              | キャント   | 711. |   |
|              |       |              | - 49/1 | 270  |   |

【操作説明】

- ① IC カード毎に設定されている PIN 番号を入力します。
- ② 「OK」ボタンをクリックします。

| 項目名    | 必須 | 最大文字数 | 項目説明                          |
|--------|----|-------|-------------------------------|
| PIN 番号 | 0  | _     | IC カード毎に設定されている PIN 番号を入力します。 |
| 担当者    | ١  | -     | 入力不要。                         |

(3) 確認ダイアログ

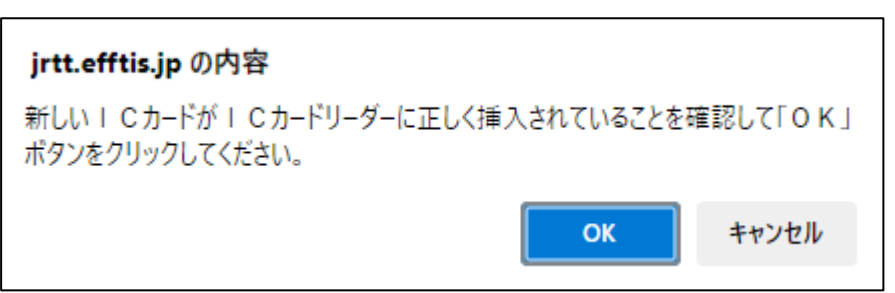

【操作説明】

① 新しく使用する IC カードを IC カードリーダに挿入し、「OK」ボタンをクリックします。

(4) PIN 番号入力ダイアログ

| Pin番号入力ダイアログ | (        |       |            | _  |   | × |
|--------------|----------|-------|------------|----|---|---|
| PIN番号を       | 入力し      | てください | 0          |    |   |   |
| PIN番<br>扣当老· | ⊧号:<br>Г |       |            |    | 7 |   |
| 迎⊐∕⋳・        |          |       |            |    |   |   |
|              | ок       |       | <u>キャン</u> | セル |   |   |

【操作説明】

- ICカード毎に設定されている PIN 番号を入力します。
- ② 「OK」ボタンをクリックします。

| 項目名    | 必須 | 最大文字数 | 項目説明                          |
|--------|----|-------|-------------------------------|
| PIN 番号 | 0  | -     | IC カード毎に設定されている PIN 番号を入力します。 |
| 担当者    | ١  | _     | 入力不要。                         |

#### (5) 電子証明書更新確認

IC カード情報を確認します。

| 🧼 鉄道·運輸機構 | 2019年03月05日 17時10分                                                                                                    | CALS/EC 電子入札システム 🔗       |
|-----------|----------------------------------------------------------------------------------------------------|--------------------------|
| JRTT      | 入礼情報サービス                                                                                                    |                          |
| o利用者登録処理  | 電子証明書更新確認                                                                                                    |                          |
|           | 現在使用しているICカード                                                                                                    |                          |
|           | 企業名称 : 〇〇株式会社01<br>企業住所 : 住所01                                                                                                    |                          |
|           | ICカード企業名称 : ***<br>ICカード取得者氏名 : 個人 十郎<br>ICカード取得者住所 : ***<br>ICカード取得者住所 : ***<br>証明書シリアル番号 : 492 (10道) / 1ec<br>証明書発行者 : OU=TEST CA,O=<br>証明書有効期限 : 2023/03/31 | : (16進)<br>TEST CA,C=JP  |
|           | 新規に使用するICカード                                                                                                    |                          |
|           | 企業名称 : 〇〇株式会社01<br>企業住所 : 住所01                                                                                                    |                          |
|           | ICカード企業名称 : ****<br>ICカード取得者氏名 : 個人 十郎<br>ICカード取得者住所 : ***<br>証明書シリアル番号 : 522 (10道) / 20a<br>証明書発行者 : OU=TEST CA,O=<br>証明書有効期限 : 2023/04/30                    | , (16)進)<br>TEST CA,C=JP |
|           | 新規に使用するICカードの企業名称とICカードゴ<br>御社の企業名称であることを確認してください。                                                                                                    | 全業名称が                    |
|           | この内容でよろしければ更新ボタンを押してくださ                                                                                                    | <u>tu</u> n              |
|           | 更新<br>(1)<br>(2)                                                                                                    | ]                        |

#### 【操作説明】

①「更新」ボタンをクリックし、更新を行います。

利用者登録メニューに戻る場合、②「戻る」ボタンをクリックします。

#### (6) 処理完了

正常に更新が完了すると、以下の画面が表示されます。

| 🧼 鉄道·運輸機構 |          | 2019年03月05日 17時11分       | CALS/EC 電子入札システム | Ø |
|-----------|----------|--------------------------|------------------|---|
| JRTT      | 入札情報サービス |                          |                  |   |
| o利用者登録処理  |          |                          |                  |   |
|           |          | 電子証明書の更新が完了いたしました。       |                  |   |
|           |          | ブラウザを右上のXボタンで一度終了させて下さい。 |                  |   |
|           |          |                          |                  |   |
|           |          |                          |                  |   |
|           |          |                          |                  |   |
|           |          |                          |                  |   |

【操作説明】

ブラウザ右上の「×」ボタンをクリックして終了します。